## DEPARTMENT OF LABOR AND INDUSTRY

# New contractor registration

Using either the Continue as a Guest method (first image) or by logging in (second image), the user will be routed to the **License and Registration Management** section of <u>iMS – the agency's online permit and licensing</u> <u>system</u> (https://ims.dli.mn.gov/).

Select New License or Registration.

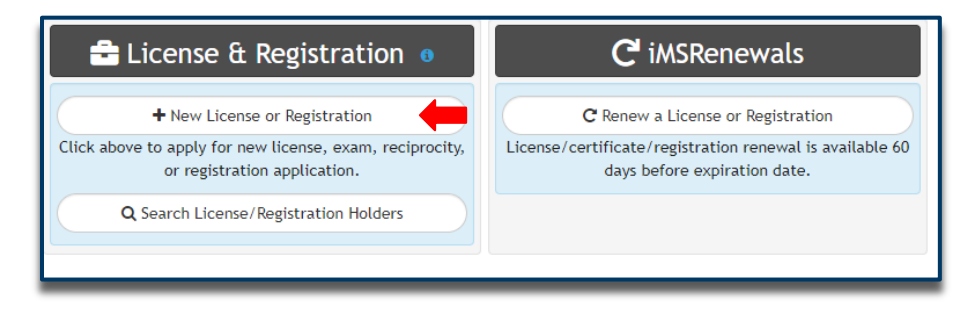

| 🗹 Plan Review 🛛                                                                                                    | 👖 Permits 🛛                                                                                                    | 🖶 License & Registration 🛛                                                               |
|----------------------------------------------------------------------------------------------------|----------------------------------------------------------------------------------------------------|------------------------------------------------------------------------------------------|
| + Submit ePtan Review Application                                                                                                    | + Permit Application                                                                                                    | % Link to Contractor<br>Requires State of Minnesota Contractor Number                    |
|                                                                                                    |                                                                                                    | + New License or Registration                                                            |
|                                                                                                    | Lad Permit Reports                                                                                                    | Click above to apply for new license, exam, reciprocity,<br>or registration application. |
|                                                                                                    |                                                                                                    | Q Search License/Registration Holders                                                    |
|                                                                                                    |                                                                                                    | Search Instructions                                                                      |
| < Enforcement                                                                                                    | Assets                                                                                                    | © Locations                                                                              |
| Submit Complaint     Our authority is limited to initiating administrative disciplinary action against a contractor's license if they have broken state law. Before submitting a complaint, Click here to ensure we have the authority to pursue     an investigation.      | Create Manufactured Structures applications for Certificates and Seals     Q. Search Assets Search here for Boiler and Elevator ID's. Elevator Annual Operating Permits and Biler certificate of Registration information also found here. | Q, Search Addresses                                                                      |
| C IMSRenewals<br>C Renew a License or Registration<br>License/certificate/registration renewal is available 60<br>days before expiration date.<br>C Batch Renewal<br>ONLY TO BE USED WHEN RENEWING MULTIPLE LICENSES.<br>Batch Renewal is limited to 25 renewals at a time. |                                                                                                    |                                                                                          |

Next, select "Contractor Registration" from the application list.

|                                                             | 1                                                |
|-------------------------------------------------------------|--------------------------------------------------|
| Please click button be                                      | elow to continue                                 |
| Boiler                                                      |                                                  |
| Building Offi                                               | icials                                           |
| tions for Accessibility Specialist, Certified Bu<br>Limited | ilding Official, or Certified Building Official- |
| Combative S                                                 | ports                                            |
| Electrica                                                   | al D                                             |
| Contractors must complete paperwork                         | prior to submission. Click here                  |
| Elevato                                                     | r                                                |
| Contractors must complete paperwork                         | prior to submission. Click here                  |
| High Pressure                                               | Piping                                           |
| Contractors must complete paperwork                         | prior to submission. Click here                  |
| Manufactured St                                             | ructures                                         |
| Unchanical Contra                                           | actor Pond                                       |
| Contractors must complete paperwork                         | prior to submission. Click here                  |
| Plumbin                                                     | g                                                |
| Residential Con                                             | tractors                                         |
| Contractors must complete paperwork                         | prior to submission. Click here                  |
| Water Condit                                                | ioning                                           |
| Contractors must complete paperwork                         | prior to submission. Click here                  |
| Continuing Edu                                              | ucation                                          |
| CE Sponsor Information F                                    | age. Click here                                  |

Select entity type: "**Business Entity**" if you have an LLC, LLP or corporation or "**Sole Proprietor or Individual**" if using an assumed name (DBA) or just your first and last name.

|                                                                                                    | Business Entity                                                                                                    |  |  |
|----------------------------------------------------------------------------------------------------|----------------------------------------------------------------------------------------------------|--|--|
| Use ON                                                                                                    | LY for an LLC, LLP or corporate business structure. All businesses must be registered<br>with the Minnesota Secretary of State to perform work in this state. |  |  |
|                                                                                                    | Sole Proprietor or Individual                                                                                                    |  |  |
| Use when the business is owned and controlled by one person. To register, you will provide your full legal name. You may have an Assumed Name filed with the Minnesota Secretary of State business office. |                                                                                                    |  |  |

Accept the Contractor Acknowledgement Statement as shown below to begin the application.

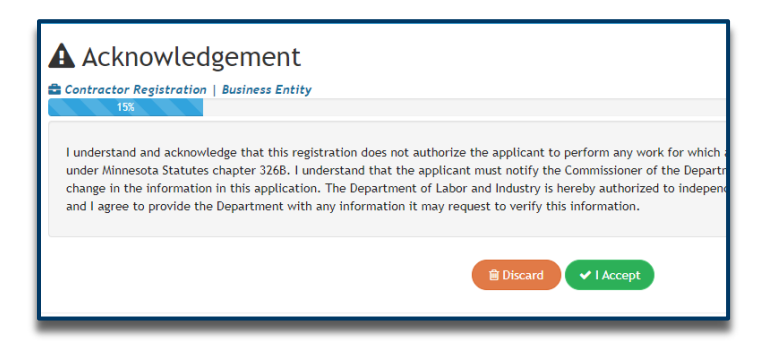

Next, review the qualifications list. If you answer YES to any of the following questions, you DO NOT need to apply for a registration.

To change to "**YES**", tap the "No" button.

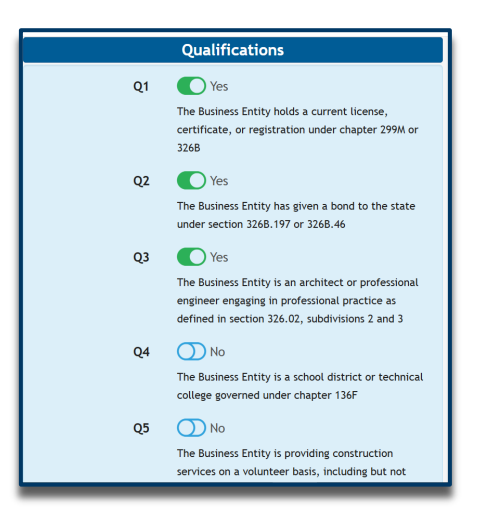

The default responses are "NO"

| Qualifications |                                                                                                    |  |  |
|----------------|----------------------------------------------------------------------------------------------------|--|--|
| Q1             | No                                                                                                    |  |  |
|                | The Business Entity holds a current license,<br>certificate, or registration under chapter 299M or<br>3268                                              |  |  |
| Q2             | No                                                                                                    |  |  |
|                | The Business Entity has given a bond to the state under section 326B.197 or 326B.46                                                                     |  |  |
| Q3             | No                                                                                                    |  |  |
|                | The Business Entity is an architect or professional<br>engineer engaging in professional practice as<br>defined in section 326.02, subdivisions 2 and 3 |  |  |
| Q4             | No                                                                                                    |  |  |
|                | The Business Entity is a school district or technical<br>college governed under chapter 136F                                                            |  |  |

Next, complete the **Business Information** section.

| isiness          | ê                                                                                    |  |
|------------------|--------------------------------------------------------------------------------------|--|
| Business Name 🛊  |                                                                                      |  |
|                  | Please enter the Legal Business Name of Contractor                                   |  |
| DBA Name         | Assumed Name if Applicable                                                           |  |
|                  | Doing Business as name/assumed name - if applicable                                  |  |
| Address 🛊        | PO Box is not acceptable                                                             |  |
|                  | Please enter the physical business street address                                    |  |
| Unit/Apt/Suite   |                                                                                      |  |
| City *           |                                                                                      |  |
| State *          | MN V                                                                                 |  |
| Zip Code *       |                                                                                      |  |
|                  |                                                                                      |  |
| Email Address 🛊  |                                                                                      |  |
| Business Phone * |                                                                                      |  |
| Other Phone      |                                                                                      |  |
|                  | Phone number added here will be hidden from DLI's Contractor                         |  |
|                  | look up                                                                              |  |
| SSN or FEIN *    |                                                                                      |  |
|                  | rease enter either a Social Security Number (SSN) or Federal<br>Tax ID Number (FEIN) |  |
| Minnesota Tax ID |                                                                                      |  |
| Number           |                                                                                      |  |
| Contact Name     |                                                                                      |  |
| Website          |                                                                                      |  |

NOTE:

- P.O. Boxes are NOT accepted in this section. There is a section on the next screen (Contacts Screen) that will allow for a P.O. Box entry.
- If the business does not have an assumed name (DBA) filed with the Minnesota Secretary of State, leave this field blank.

Next, complete the **Contact** information.

| Contractor Registration   Business Entity Contractor Registration   Business Entity S5% Please complete the following information. Applicant information should be for the individual completing this application. Business Mailing Address should be completed using the Businesses Mailing Address. |                                                                   |                                       |                                                        |            |    |  |
|----------------------------------------------------------------------------------------------------|-------------------------------------------------------------------|---------------------------------------|--------------------------------------------------------|------------|----|--|
| Applicant                                                                                                    | 🖋 Me                                                              | 名前                                    | 🗿 Business Mailing Add                                 | dress 🕜 Me | 役前 |  |
| Name<br>Company Name<br>Address<br>Unit/Apt/Suite<br>City<br>State<br>Zip<br>Email Address<br>Phone Number                                                                                                    | Individual completing app If not applicable add "Self" SELECT ONE | · · · · · · · · · · · · · · · · · · · | Address<br>Unit/Apt/Suite<br>City<br>State<br>Zip Code | SELECT ONE | v  |  |

Applicant section: Enter applicant full name and contact information.

Business Mailing Address section: This is where you enter a P.O. Box if needed.

Next, complete Registration Information.

| Contractor Registration   Business Entity                                                                             |                                                                                                    |                                |                                                                                                    |  |
|----------------------------------------------------------------------------------------------------|----------------------------------------------------------------------------------------------------|--------------------------------|----------------------------------------------------------------------------------------------------|--|
| To verify registration with the Minnesota Secretary of State, Click here Click here for Workers' Compensation Lookup. |                                                                                                    |                                |                                                                                                    |  |
|                                                                                                    | Applicant Relationship                                                                                            |                                | Business Information                                                                                                    |  |
| Relationship 🛊                                                                                                    | ··· SELECT ONE ··· V<br>Identify how the person completing this application is related<br>to the business entity. | Individual Ownership           | No<br>Is this business owned by just one individual                                                                                                    |  |
|                                                                                                    | Business Type                                                                                                    |                                | Is the business publicly traded? File Upload                                                                                                    |  |
| State •<br>Business Type •                                                                                            | MN   Please select the state the business was organized in  SELECT ONE                                            | File Upload                    | SELECT ONE ···     Please select "Single File" if all of your required documents are in a single electronic file or choose "Separate Files" if each required document is in a separate file.                                                                                                    |  |
|                                                                                                    |                                                                                                    |                                |                                                                                                    |  |
|                                                                                                    |                                                                                                    | Previous Enforcement<br>Action | Evidual Enforcement Action           No           Toggle "Yes" If the applicant or any persons listed on this application with ownership have been issued a notice of violation, administrative or licensing order, or order to comply by the Department of Labor and Industry in the last ten years. |  |

Applicant Relationship: Identify the relationship and role of the person completing this application.

**Business Type Section:** The business type selection is imperative to the registration process. If the business type is incorrect, this will not be updated until the next renewal year.

Note: If sole proprietor was selected at the beginning of the application AND the business is structured as an LLC, LLP or Inc., please discard the application. Once in new application, choose Business Entity.

File Upload: If you have employees, select "separate" files. If no employees, select "single" file.

**Previous Enforcement Action:** Select "**Yes**" if the applicant or any persons listed on the application with ownership have been issued a notice of violation, administrative or licensing order or order to comply by the Minnesota Department of Labor and Industry in the past 10 years.

#### Registration Information continued:

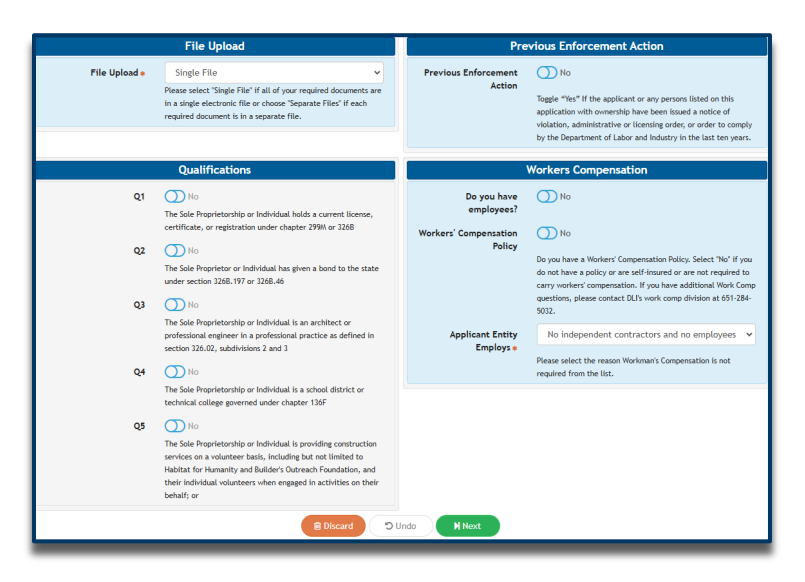

Qualifications section: A review of previously answered questions.

**Workers Compensation section:** If the entity has employees select **Yes** and provide the Unemployment Insurance account number. This number can be obtained by opening an employer account with the Minnesota Department of Employment and Economic development (DEED) by visiting their website or by applying for your state's Unemployment Insurance program (for out-of-state applications). Next, select **Yes** for Workers' Compensation policy. (Image 2).

If the entity is not required to carry workers' compensation insurance and has no employees select **No** and provide the reason you would be exempt from the coverage from the drop-down menu. (Image 3).

|                                  |                                                                                                    | L |                                      | Workers Compensation                                                                                                    |
|----------------------------------|----------------------------------------------------------------------------------------------------|---|--------------------------------------|----------------------------------------------------------------------------------------------------|
|                                  | Workers Compensation                                                                                                    |   | Do you have<br>employees?            | <sup>™</sup> N0                                                                                                    |
| Do you have<br>employees?        | Yes                                                                                                    |   | Workers'<br>Compensation Policy      | No Do you have a Workers' Compensation Policy. Select "No" if you                                                                                                    |
| Unemployment<br>Insurance Number |                                                                                                    |   |                                      | do not have a policy or are self-insured or are not required to<br>carry workers' compensation. If you have additional Work<br>Comp questions, please contact DL/s work comp division at<br>651-284-6022. |
| Workers' Compensation<br>Policy  | Vienemployment + call: 001-270-0141                                                                                                    |   | Applicant Entity<br>Employs <b>*</b> | SELECT ONE                                                                                                    |
|                                  | Do you have a Workers' Compensation Policy. Select 'No' if you<br>do not have a policy or are self-insured or are not required to<br>carry workers' compensation. If you have additional Work Comp<br>questions, please contact DLI's work comp division at 651-284- |   |                                      | Only independent contractors and no employees<br>No independent contractors and no employees<br>Independent contractors and exempt employees                                                              |
|                                  | 5052.                                                                                                    | L |                                      | Only exempt employees                                                                                                    |

Next, complete the **Business Owner** information.

| <ul> <li>Create Business Owner</li> <li>Contractor Registration   Business Entity</li> </ul> | 75%                                      |
|----------------------------------------------------------------------------------------------|------------------------------------------|
|                                                                                              | Create an entry for each Business Owner. |
|                                                                                              | Business Owner Relationship              |
| Full legal Name 🛊                                                                            | I                                        |
| Percent Ownership *                                                                          | Please enter your ownership percentage.  |
|                                                                                              | H Back D Undo + Create                   |

After entering the information of the owner, select the **+Create** button. To enter additional owners, select **+** in the upper left corner of the Pending - Business Owners screen (see image below).

Continue this process until all owners have been entered and a minimum of 75% of ownership has been disclosed.

| Business Owners                       |                                              |                            |                                 |                    |   |
|---------------------------------------|----------------------------------------------|----------------------------|---------------------------------|--------------------|---|
| Contractor Registration   Business En | tity                                         |                            |                                 |                    |   |
|                                       | 758                                          |                            |                                 |                    |   |
| After completing the fir              | st Owner, click the green plus icon in the u | pper left corner of the ov | wner and officer box to continu | ue adding entries. |   |
| 🕒 🛑                                   | 😑 Pending                                    | g - Business Owne          | rs                              |                    |   |
| Name 📷                                | Relationship                                 | Pct                        | Start Date                      | End Date           | ∞ |
|                                       |                                              |                            |                                 |                    |   |
|                                       |                                              |                            |                                 |                    |   |

Note: If the business is owned by a parent company, complete the Disclosure of Business Owners, Partners, Officers, and Member form. Once completed, submit this document with your file uploads when prompted. You may also email documents to <u>dli.register@state.mn.us</u>

Next, submit required documentation in the **Document Uploads** section.

| Contractor Registration   Business Entity                                                                                                    |
|----------------------------------------------------------------------------------------------------|
| Please upload a single file with a copy of your MN Secretary of State active business filing, Certificate of Workers' Compensation<br>Insurance, and Unemployment Account Number if you have employees. If you do not have the documents, select SKIP. This will delay the<br>application review process. |
| Choose File No file chosen  Trag and Drop in Some Browsers                                                                                                    |
| File Limitations<br>Size limited to: 30 MB<br>Accepted Formats: .JPG, .JPEG, .TIFF, .TIF, .BMP, .PNG, .PDF, .MOV, .DOC, .DOCX                                                                                                    |
| Discard M Skip M Next                                                                                                    |

## **Required documents**

- Minnesota Secretary of State filing if doing business under a business name other than your first and last name.
- Minnesota Secretary of State filing if doing business under a DBA or assumed name.

## If applicant has employees

- Certificate of Insurance for Workers' Compensation
- For Unemployment Insurance, submit a Letter of Determination from DEED (if a new business) or DEED Quarterly Statement (for established businesses).

Note: For out-of-state businesses, provide your state's unemployment insurance account information.

If you need to **skip** the document upload section, you may email the required paperwork to <u>dli.register@state.mn.us</u>. Please include your application number in the subject line.

#### Next, review the **Application Summary**.

| Application Summary     Contractor Registration   Business Entity                                                                                               | 958                                                                                                    |                                                                                                    |
|----------------------------------------------------------------------------------------------------|----------------------------------------------------------------------------------------------------|----------------------------------------------------------------------------------------------------|
| Please review the information                                                                                                    | on you have provided for accuracy. One                                                                                                    | ce completed, click "Submit".                                                                                                    |
| Business Information           Business Name         Business Name LLC           Address         1234 Way Street           City, MN 55555         Email Address | Contacts Contacts Con | Business Owners     Joe Smith                                                                                                    |
| Business Phone (555) 222-9999<br>Requested Files<br>Certificate of Publication for Assumed<br>Name<br>PED DED Quarterly Statement                               | N Files 😩                                                                                                    | Business Type *       Limited Liablity C         Do you have emplo       Yes         File Upload *       Separate Files         Individual Ownership       No |
| Acknowledgement 06/13/2024                                                                                                    |                                                                                                    | Publicly Traded No<br>Q1 No<br>Q2 No<br>Q3 No<br>✔                                                                                                    |
|                                                                                                    | Discard H Submit                                                                                                    |                                                                                                    |

Ensure that all details are correct. To make any changes use the Edit icon 🕝

When the application is ready to be submitted, click

Note: Please allow **two to three business days** before checking the status of your application during non-peak times and up to 30 days during the renewal period. If you registered as a user of iMS you will receive updates about your registration application.